### Automated workflow for Core Saturation experiment

### 1. Introduction

This tutorial will detail how to develop and use an automated workflow for a core flooding experiment.

The workflow consists of a recipe including all image processing operations.

Optionally, a python or TCL script defining the data access and output results in order to apply the workflow automatically to a series of acquisitions can be developed.

| Data name:     | Dry.am                                                   |  |  |  |  |
|----------------|----------------------------------------------------------|--|--|--|--|
| Data info:     | 3D Image, grayscale, 16-bit signed                       |  |  |  |  |
| Dimension:     | 512 x 512 x 735, uniform coordinates                     |  |  |  |  |
| Physical Size: | 89.8241, 89.8241, 220.2 [mm] from -45, -45, -351.45 [mm] |  |  |  |  |
| Voxel size:    | 0.175781 x 0.175781 x 0.3 [mm]                           |  |  |  |  |
| Memory size:   | 367.5 MB                                                 |  |  |  |  |
| Histogram:     | -3024 3071                                               |  |  |  |  |
| Preview:       |                                                          |  |  |  |  |

#### Figure 1 Original core data

2. Samples and workflow definition

The samples consist of multiple series of 10cm plugs CT scans acquired at different levels of imbibition. For each series, we have :

- 1 water-saturated sample
- 1 oil-saturated sample
- multiple plugs with different degrees of saturation

The image processing workflow consists of:

- Registration of the water-wet sample against the oil-wet sample

For every plug:

- Removing the core barrel and correcting the tilted orientation with Crop Core
- Beam hardening correction
- Automated bulk volume mask computation
- Registration of the plug against the wet sample
- Computation of the saturation with an Arithmetic module and the formula:
  - o (data Oil) / (Wet Oil)\*1000

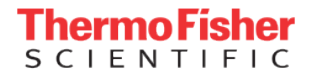

### 3. Workflow implementation

The implementation will be defined once, and saved as a recipe, so that it can be applied to multiple samples.

Removing the core barrel and correcting the tilted orientation The crop core module will remove the core barrel, re-center and re-align the core

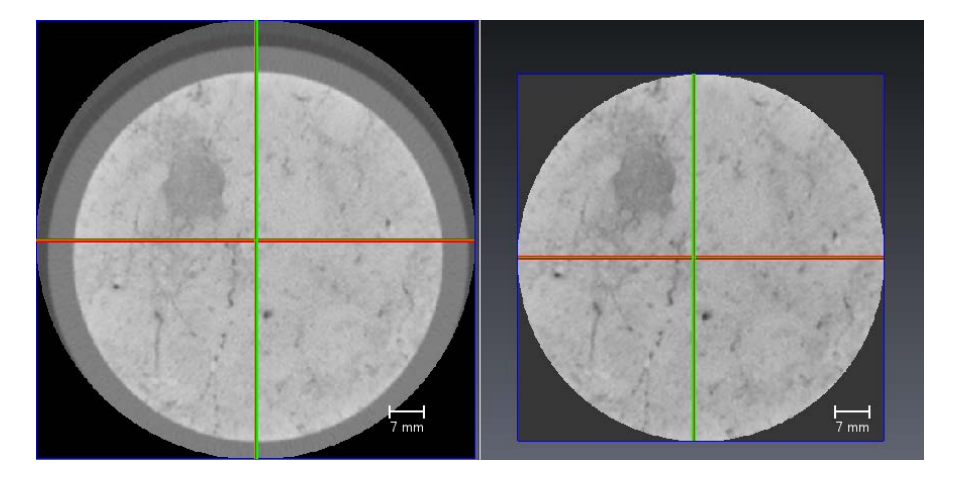

| Crop Core            |           |
|----------------------|-----------|
| Data:                | 2143.am 💌 |
| Core Diameter [mm]:  | 75        |
| 4 Registration Step: | ON ON     |
| Disable Rotation:    |           |
| > Other Parameters   |           |

Figure 2 Original Core ( not centered with barel ) - corrected core

#### Beam hardening correction

The Beam hardening correction module will correct the beam hardening. A validation of the intensity correction is obtained by comparing the cylindrical intensity profiles.

| Beam Hardening Correction |                                     |                               |             |               |
|---------------------------|-------------------------------------|-------------------------------|-------------|---------------|
| Data:                     | 2143.to-ushort                      |                               |             |               |
| Rotation Axis:            | © X © Y ◉ Z                         |                               |             |               |
| Axis Angle:               | $\odot$ straight $\bigcirc$ sheared | Cylindrical Intensity Profile |             |               |
| Middle Point [px]:        | 213 213 367 options                 | Data:                         | 2143.BHC 🔹  |               |
| Average Radius [px]:      | ▲ 53                                | Rotation Axis:                | ⊙ x ⊙ γ ⊚ z |               |
| Max Radius [px]:          | ▲ ▶ 213                             |                               |             |               |
| Threshold:                | 168 4071                            | <br>Middle Point [px]:        | 213 213     | 367 options 🔻 |
| Smooth Histogram:         | smooth sigma: 1.00                  | Max Radius [px]:              |             | ▲ 213         |

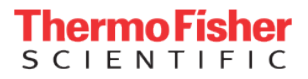

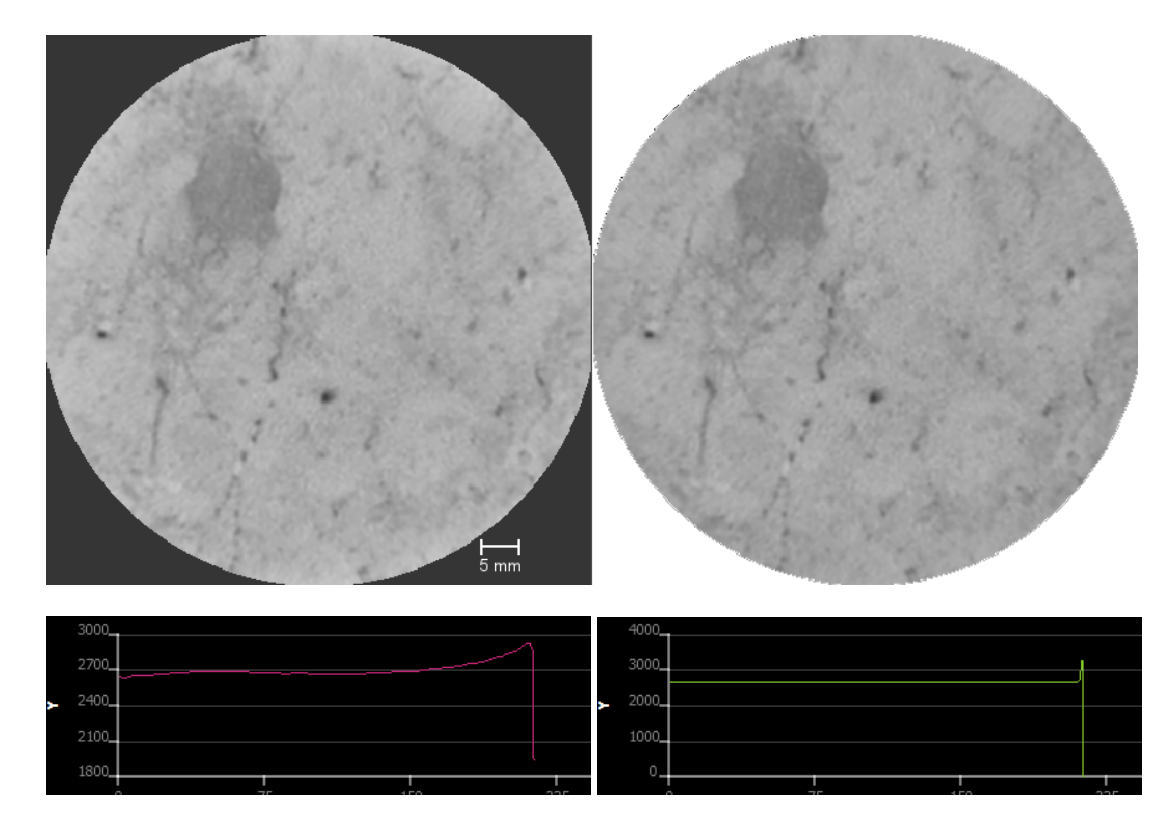

Figure 3 Cropped Core vs Beam Hardening corrected core, and associated cylindrical intensity profiles

#### Mask computation

The mask is computed with an *Auto thresholding* module followed by a *Fill Holes* module, and a 2D erosion with a circular kernel, in order to remove the bordering pixels, often the cause of artefacts.

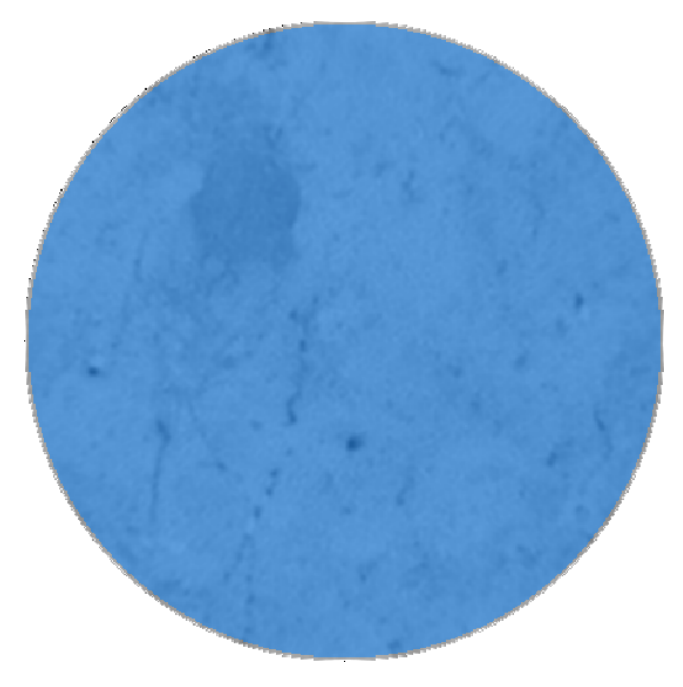

Figure 4 Computed mask on top of the greyscale image

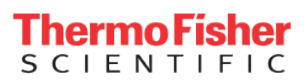

**Registration of the oil-wet sample against the water-wet sample** This automatic operation is only done once, with a *Register Images* module.

| Register Images   | A (                                       |
|-------------------|-------------------------------------------|
| Model:            | Oil-Wet.am 🔻                              |
| Reference:        | Water-Wet.am 🔻                            |
| Transform:        | 🛛 Rigid 🔲 Iso-Scale 📄 Aniso-Scale 🔲 Shear |
| Disable Rotation: |                                           |
| Register:         | ② 2D ③ 3D                                 |
| Prealign:         | Align centers Align principal axes        |
| Metric:           | Normalized Mutual Information 🔻           |
| > Localizers:     |                                           |

Note : although the samples seems properly aligned to each other, there is always a tiny displacement that needs to be corrected

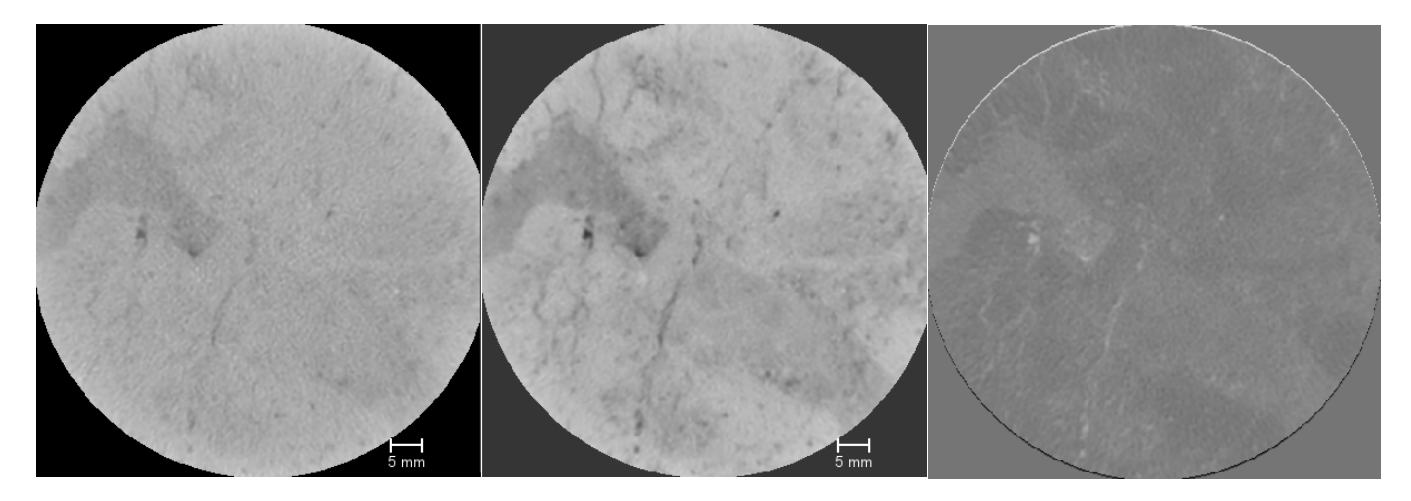

Figure 5 Water, Oil wet samples and arithmetic difference with bordering pixels highlighting the displacement

Registration of each sample against the water-wet sample

In order to correctly compute the saturation, every sample is registered to the water-wet sample, prior to the saturation computation.

Note: since the Arithmetic module supports transformations, there is no need to Resample the data after the registration step

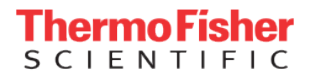

#### Computation of the saturation

An Arithmetic module with the formula (data - Oil ) / (Wet - Oil )\*1000 is applied to the corrected sample.

| Arithmetic             |                        |  |  |  |
|------------------------|------------------------|--|--|--|
| Input A:               | 2153.crop.BHC.reg      |  |  |  |
| Result Type:           | input A                |  |  |  |
| Options:               | ☑ ignore errors        |  |  |  |
| 4 Result Channels:     | like input A 💌         |  |  |  |
| Expression:            | (A-B)/(C-B)*1000       |  |  |  |
| 4 Optional Connections |                        |  |  |  |
| Input B:               | Oil-Wet.crop.BHC.reg 🔻 |  |  |  |
| Input C:               | Water-Wet.crop.BHC 🔻   |  |  |  |
|                        |                        |  |  |  |

#### Masking the result

The saturation result can optionally be masked by either a fixed mask for all different sample, or computed every time with the workflow described above.

| Mask                |               |
|---------------------|---------------|
| Input Image:        | 2143.result 💌 |
| Input Binary Image: | 2143.MASK 🔻   |

#### Saving the recipe

Note : prior to saving the recipe, the models (water-wet, oil-wet) need to have a cleared history. This can be achieved through the *Clear History* button of the home panel, resulting in no log of the Crop Core and Beam Hardening Correction.

The recipe is saved and stored in order to be applied further

| Recipes | s            |                                  |                      |   |                 | Β×  |
|---------|--------------|----------------------------------|----------------------|---|-----------------|-----|
| 2153-   | Sat          |                                  | - Ø                  |   |                 | 8 🛍 |
|         | •            | Input (data)                     | 2153                 | • |                 |     |
|         | $\mathbf{I}$ | Input (reference)                | Water-Wet.crop.BHC   | ¥ |                 |     |
|         | •            | Input (inputB)                   | Oil-Wet.crop.BHC.reg | v |                 |     |
| (       | þ            | Module:Crop Core                 |                      |   | -⁄É•            |     |
| (       | þ            | Module:Convert Image Type        |                      |   | -ڃ+             |     |
| (       | þ            | Module:Beam Hardening Correction |                      |   | -ڃ <del>~</del> |     |
| (       | þ            | Register Images:Register         |                      |   | -⁄≦•            |     |
| (       | 5            | Module:Arithmetic                |                      |   |                 |     |
|         |              |                                  |                      |   |                 |     |

Figure 6 Saturation recipe

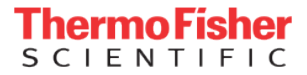

### 4. Application to multiple series

Application to multiple series requires a bit of scripting. The image processing is handled via recipes, and the script just focuses on loading/unloading the data.

Many possibilities exist for outputting results :

- Saving the computed saturation cores as a 3D tiff data
- Saving snapshots of 2D slices or 3D volume renderings
- Saving intensity profiles as .csv files. The intensity profiles can be obtained after applying a *Global Analysis* module in XY mode on the binary mask and greyscale core data.

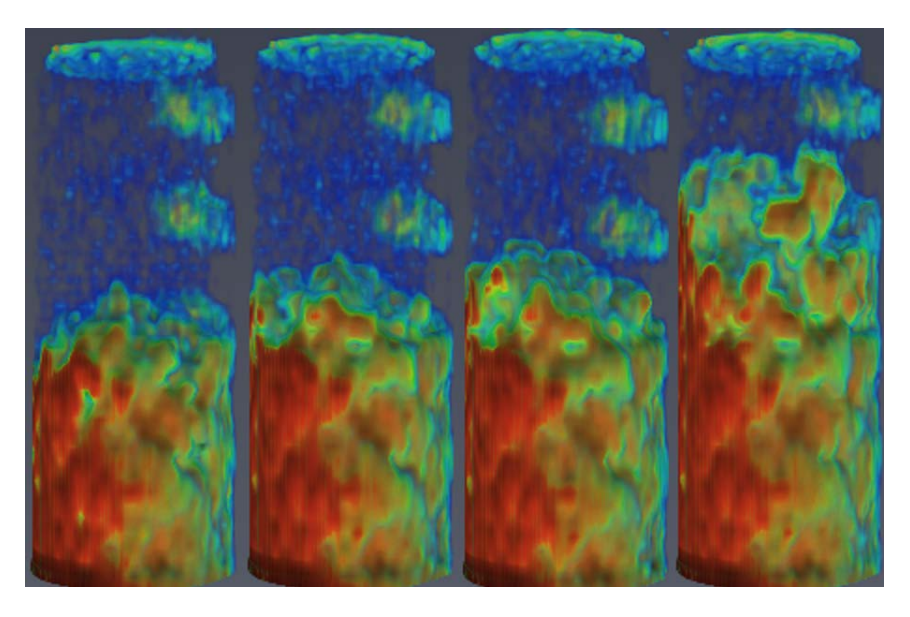

Figure 7 Saturation results at different levels of imbibition

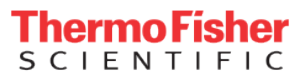